# Автоматизированная информационная система «Медицинская интегрированная регистратура»

#### Руководство пользователя «АИС МИР» Подсистема «СЭМД: Направление на госпитализацию, восстановительное лечение, обследование, консультацию» на базе направления на госпитализацию

На 15 листах

Представители предприятияразработчика

> Руководитель проектов по Свердловской области

Сысоева Е.Н.\_\_\_\_

"\_\_\_\_"\_\_\_2021 г.

Руководитель отдела внедрения

Васильева Н.В.\_\_\_\_\_

"\_\_\_\_"\_\_\_\_2021 г.

#### АННОТАЦИЯ

Настоящий документ содержит руководство пользователя подсистемы «СЭМД: Направление на госпитализацию, восстановительное лечение, обследование, консультацию» на базе направления на госпитализацию «АИС МИР».

### содержание

| 1 | Вве         | едение                                                                                            | .3 |
|---|-------------|---------------------------------------------------------------------------------------------------|----|
|   | 1.1         | Область применения                                                                                | .3 |
|   | 1.2         | Краткое описание возможностей                                                                     | .4 |
|   | 1.3         | Уровень подготовки пользователя                                                                   | .4 |
|   | 1.4<br>поль | Перечень эксплуатационной документации, с которыми необходимо ознакомиться<br>зователю            | 4  |
| 2 | Ha          | значение и условия применения ПОДсистемы                                                          | .5 |
|   | 1.5<br>сред | Виды деятельности, функции, для автоматизации которых предназначено данное<br>аство автоматизации | 5  |
| 3 | По          | дготовка к работе                                                                                 | .5 |
|   | 1.6         | Вход в программу                                                                                  | .5 |
| 4 | Оп          | исание операций в подсистеме                                                                      | .6 |
|   | 1.7         | Заполнение направления на госпитализацию и формирование СЭМД                                      | .6 |
|   | 1.8         | Подпись документа и передача в РЭМД                                                               | .9 |
| 5 | Тиг         | товые Аварийные ситуации1                                                                         | 12 |

#### 1.1 Область применения

Подсистема «СЭМД: Направление на госпитализацию, восстановительное обследование, консультацию лечение. «АИС MИР» предназначена ДЛЯ обеспечения информационной поддержки деятельности медицинских организаций, оказывающих медицинскую помощь в условиях поликлиники и стационара, включая ведение электронной медицинской карты пациента, заполнение направлений на госпитализацию, формирование медицинских документов В формате структурированного электронного медицинского документа (далее - СЭМД) и их передача в Реестр электронных медицинских документов федерального уровня (далее - РЭМД).

#### 1.2 Краткое описание возможностей

Подсистема «СЭМД: Направление на госпитализацию, восстановительное лечение, обследование, консультацию» предназначена для выполнения следующих функций:

1. Заполнение направления на госпитализацию;

2. Формирование СЭМД: Направление на госпитализацию, восстановительное лечение, обследование, консультацию;

- 3. Подпись сформированного документа;
- 4. Передача документа в РЭМД.

#### 1.3 Уровень подготовки пользователя

К работе с системой «АИС МИР» должны допускаться сотрудники, имеющие навыки работы на персональном компьютере, ознакомленные с правилами эксплуатации и прошедшие обучение работе с подсистемами «АИС МИР».

Пользователь системы «АИС МИР» должен обладать следующими знаниями:

- знать типовые административные и медицинские процессы в МО;

– пройти обучение и иметь навыки работы в подсистемах «АИС МИР», к которым имеет доступ пользователь согласно своим ролям в этой системе;

– знать порядок работы специалиста поликлиники или стационара в системе «АИС МИР»;

Требования к квалификации пользователя:

- наличие навыков работы на персональном компьютере с современными операционными системами;

- умение работать в порученных ему подсистемах «АИС МИР»;

– умение формировать требуемые отчеты с помощью «АИС МИР» по автоматизации всех процессов медицинской деятельности.

## 1.4 Перечень эксплуатационной документации, с которыми необходимо ознакомиться пользователю

Перед началом работы пользователю необходимо ознакомиться с содержанием настоящего руководства.

#### 2 НАЗНАЧЕНИЕ И УСЛОВИЯ ПРИМЕНЕНИЯ ПОДСИСТЕМЫ

### 1.5 Виды деятельности, функции, для автоматизации которых предназначено данное средство автоматизации

Информационная система «АИС МИР» предназначена для автоматизации процессов деятельности медицинских учреждений.

Объектом автоматизации является деятельность медицинских учреждений здравоохранения, в том числе по предоставлению населению государственных и муниципальных услуг в электронном виде.

#### 1.6 Вход в программу

Для входа в программу запустите систему с ярлыка, расположенного на рабочем столе.

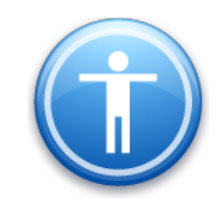

| Введите имя пользон | вателя и пароль |
|---------------------|-----------------|
| Имя пользователя:   |                 |
| Пароль:             | l               |
|                     | Ok Отмена       |

В появившемся окне необходимо ввести

- Имя пользователя
- Пароль.

#### 4 ОПИСАНИЕ ОПЕРАЦИЙ В ПОДСИСТЕМЕ

# 1.7 Заполнение направления на госпитализацию и формирование СЭМД

В случае обращения после проведенного осмотра в разделе «Действия на приеме» выбираем одно из следующих действий:

- Направить на госпитализацию в «свое» МО;

- Направить на госпитализацию в другие МО.

| Нонер участка 175 Фото<br>лействителен по<br>Назначить певторный приск<br>Назначить консультацию                                                                           |  |  |  |  |  |  |  |
|----------------------------------------------------------------------------------------------------|--|--|--|--|--|--|--|
| тепревить в акслодование<br>Направить на исследование<br>Направить на несколько исследований                                                                               |  |  |  |  |  |  |  |
| Направить на госпитализацию в другие МО<br>Направить на госпитализацию в ГБУЗС "Городская больница №1 им. Н.И. Пирогова"<br>Направить на 8К<br>Лист. назначений<br>Рецепти |  |  |  |  |  |  |  |
| Выписать льготный рецепт<br>Выписать направление на получение колочного питания<br>Выписать направление на получение сукой молочной сиеси<br>Открыть больничный лист       |  |  |  |  |  |  |  |
| Выбрать запись из онкологического регистра<br>Добавить запись в онкологический регистр                                                                                     |  |  |  |  |  |  |  |
| Открыть регистр паллиативного больного<br>Добавить дневниковую запись паллиативного больного<br>Направить на включение/исключение в регистр паллиативных больных           |  |  |  |  |  |  |  |
| Вакцинации<br>Марицинская документов из РЭМД<br>Лечать стак талонов<br>Просмотр документов из ИМК<br>- и марите на Windowse                                                |  |  |  |  |  |  |  |
|                                                                                                    |  |  |  |  |  |  |  |

В открывшейся форме направления на госпитализацию заполняются поля:

•*Номер направления* заполняется следующим по порядку значением при нажатии кнопки «Получить»;

• Тип госпитализации (плановая/экстренная/неотложная);

- •Канал госпитализации;
- •Профиль койки согласно справочнику V020;
- *МО*, куда направляется пациент;
- •Подразделение МО, куда направляется пациент;
- •Отделение МО, куда направляется пациент;
- •Код МКБ предзаполняется из осмотра;
- •Описание диагноза предзаполняется из осмотра;
- •Врач предзаполняется данными должности текущего пользователя;

•Дата предгоспитального осмотра устанавливается сотрудником, который заполняет направление;

•*Моб.номер телефона* заполняется вручную пользователем, либо из карты пациента (при наличии номера телефона в карте)

После заполнения всех полей направления на госпитализацию необходимо нажать кнопку «РЭМД».

| Общая информация                                          | Прикрепленные докумен   | ты Уточнение данн             | ных             |
|-----------------------------------------------------------|-------------------------|-------------------------------|-----------------|
| Номер                                                     | Получить 45             | 8600012021                    | 0000000045      |
| Дата                                                      | 15.06.2021              | [ [                           | Другой регион   |
| Цель                                                      | Госпитализация          |                               | $\checkmark$    |
| Тип                                                       | плановая                |                               | ~               |
| Каналы<br>госпитализации                                  | Плановая помощь         |                               |                 |
| Профиль                                                   | терапевтические         |                               |                 |
| Направлен в МО                                            |                         |                               |                 |
| мо                                                        | БУЗС "Городская бол     | њница №1 им                   | Загруженность   |
| Подразделение                                             | Оневной стационар По    | оликлиники №1                 |                 |
| Отделение                                                 | Цневной стационар По    | оликлиника №1                 |                 |
| * В случае отсутств                                       | ия в справочнике заполн | ить произвольное н            | аименование МО  |
|                                                           |                         |                               | <u>^</u>        |
| Направительный диа<br>Общий медицинский                   | гноз <b>Z00.0</b>       | Необходимост<br>вмешательства | ъ операционного |
| Врач                                                      | Report C.R. Taxon       |                               | ×               |
| Дата предгоспитал.<br>осмотра                             | 15.06.2021 💌            | Расписание                    | Наличие б.л.    |
| Дата госп.                                                | V                       |                               | РЭМД            |
| Статус                                                    | Новое 🗸                 |                               |                 |
| Информация для са                                         | язи                     |                               |                 |
| Мобильный<br>телефон +7<br>Создать бланк на<br>Отмена наг | (111) 111-00-00         | E-mail<br>Создать бланк       | направления     |
|                                                           |                         | Ok                            | Отмена          |

При нажатии кнопки «РЭМД» формируется СЭМД «Направление на госпитализацию, восстановительное лечение, обследование, консультацию». СЭМД предзаполняется данными заполненного направления на госпитализацию:

| Секция | і «Цель нап   | равления и медицинская организация, куда      |
|--------|---------------|-----------------------------------------------|
| направ | лен»          |                                               |
| Ot,    | целение       | Данные отделения из исходного направления     |
| Ви     | д направления | Если тип отделения, куда направлен пациент, = |
|        |               | Дневной стационар (поликлиника) ИЛИ Дневной   |
|        |               | стационар на дому ИЛИ Дневной стационар при   |
|        |               | приемном покое, то заполняется значением «В   |
|        |               | дневной стационар».                           |
|        |               | Если тип отделения, куда направлен пациент,   |
|        |               | <>Дневной стационар (поликлиника) И <>Дневной |
|        |               | стационар на дому И <>Дневной стационар при   |
|        |               | приемном покое, при этом Тип госпитализации   |
|        |               | «Экстренная», тогда заполняется значением «На |
|        |               | госпитализацию по экстренным показаниям».     |
|        |               | Если тип отделения, куда направлен пациент,   |
|        |               | <>Дневной стационар (поликлиника) И <>Дневной |
|        |               | стационар на дому И <>Дневной стационар при   |
|        |               | приемном покое, при этом Тип госпитализации   |
|        |               | «Плановая», тогда заполняется значением «На   |

|                      | плановую госпитализацию»                         |  |  |  |  |  |  |  |
|----------------------|--------------------------------------------------|--|--|--|--|--|--|--|
|                      | *«<>» - не равно                                 |  |  |  |  |  |  |  |
| Секция «Льготы»      |                                                  |  |  |  |  |  |  |  |
| Льготы               | Заполняется данными о незакрытых на дату         |  |  |  |  |  |  |  |
|                      | формирования документа льготах пациента, для     |  |  |  |  |  |  |  |
|                      | которых установлено соответствие со справочником |  |  |  |  |  |  |  |
|                      | «Льготные категории населения», при этом льгота  |  |  |  |  |  |  |  |
|                      | является действующей                             |  |  |  |  |  |  |  |
| Секция «Место работ  | гы и должность, условия труда»                   |  |  |  |  |  |  |  |
| Место работы         | Заполняется данными о месте работы пациента,     |  |  |  |  |  |  |  |
|                      | указанными в карте пациента.                     |  |  |  |  |  |  |  |
|                      | Поле обязательно для заполнения согласно         |  |  |  |  |  |  |  |
|                      | требованиям к формированию СЭМД                  |  |  |  |  |  |  |  |
| Секция «Диагноз с ко | одированными элементами»                         |  |  |  |  |  |  |  |
| Виды                 | Устанавливается значение «Основное заболевание»  |  |  |  |  |  |  |  |
| нозологических       |                                                  |  |  |  |  |  |  |  |
| единиц диагноза      |                                                  |  |  |  |  |  |  |  |
| МКБ-10               | Устанавливается код МКБ согласно указанному в    |  |  |  |  |  |  |  |
|                      | исходном направлении направительному диагнозу    |  |  |  |  |  |  |  |
| Секция «Описание и   | обоснование направления»                         |  |  |  |  |  |  |  |
| Обоснование          | Устанавливается текстовое значение описания      |  |  |  |  |  |  |  |
| направления          | диагноза, указанное в исходном направлении       |  |  |  |  |  |  |  |

В случае, если данных для заполнения СЭМД достаточно, в левой части формы заполнения СЭМД отобразится сформированный документ

| аправление на госг               | питализацию, восстановительное лечение, обследование, консультацию в                                                                                                    | формат | re CDA (новый)                                    |                                                         | — D                           |
|----------------------------------|----------------------------------------------------------------------------------------------------|--------|---------------------------------------------------|---------------------------------------------------------|-------------------------------|
| ациент <u>Тестов</u>             | <u>ый Пациент Севастополь</u>                                                                                                    | _      | [                                                 |                                                         |                               |
| Пациент:                         | Тестовый Пациент Севастополь , Медицинская карта №:<br>482899                                                                                                    | 1 ^    | АВТОР ДОКУМЕНТА                                   | А ГОСПИТАЛИЗАЦИЮ, ВОССТАНО<br>ОБСЛЕДОВАНИЕ, КОНСУЛЬТАЦІ | ВИТЕЛЬНОЕ ЛЕЧЕНИ<br>1Ю        |
| Идентификатор<br>пациента:       | ы СНИЛС 166-752-099 00<br>Полис ОМС 7611999100442713 (Крыммедстрах)                                                                                                    |        | Report I.B. Const                                 | and a                                                   |                               |
| Пол:                             | Мужской                                                                                                    |        | ПОДПИСЫВАЮЩИИ С                                   | сотрудник                                               |                               |
| Возраст:                         | 21 лет                                                                                                    |        | States and the states of                          |                                                         |                               |
| Контактная<br>информация:        | Адрес регистрации:<br>299043, г.Севастополь, ул.Морской Пехоты, д.3, Регион 92<br>Контакты:                                                                                         |        | ЦЕЛЬ НАПРАВЛЕНИЯ                                  | И МЕДИЦИНСКАЯ ОРГАНИЗАЦИЯ                               | Открыть                       |
|                                  | Тел.: 11-11-11;                                                                                                    |        |                                                   |                                                         |                               |
| Направившее<br>учреждение:       | ГБУЗС "Городская больница №1 им. Н.И. Пирогова""<br>По адресу: 299011, Севастополь г, г. Севастополь, ул.<br>Адмирала Октябрского, д. 19 Регион 92<br>Контаткы: Тел (раб.): 545653; |        | МЕСТО РАБОТЫ И ДО<br>ДИАГНОЗЫ<br>ОПИСАНИЕ И ОБОСН | ЛЖНОСТЪ, УСЛОВИЯ ТРУДА<br>ОВАНИЕ НАПРАВЛЕНИЯ            | Открыть<br>Открыть<br>Открыть |
| lannanna                         |                                                                                                    |        | ПРИКРЕПЛЕННЫЕ ДО                                  | ©/МЕНТЫ<br>Описание                                     |                               |
| направле<br>восстано<br>консульт | эние на госпитализацию,<br>вительное лечение, обследование<br>ацию от 15 Июня 2021                                                                                                  | '      |                                                   | La -                                                    |                               |
| <i>Тапра</i> влен                | -                                                                                                    |        |                                                   |                                                         |                               |
| В Д<br>ГБУ                       | невной стационар ⊓оликлиника №1<br>/3С "Городская больница №1 им. Н.И. Пирогова"                                                                                                    | -      |                                                   |                                                         |                               |
| Коды льгот                       |                                                                                                    |        | ДАТА СОЗДАНИЯ ДОК                                 | УМЕНТА 15 ию                                            | ня 2021 г. (                  |
| Место работы, долл               | кность                                                                                                    | _      | Печать протокола                                  |                                                         | Отправить в РЭМ               |
|                                  |                                                                                                    | _      |                                                   |                                                         | À KTHROU                      |
|                                  |                                                                                                    |        |                                                   | _                                                       | Активац                       |
|                                  |                                                                                                    |        |                                                   |                                                         | Ok Чторы Отме                 |

#### 1.8 Подпись документа и передача в РЭМД

Для подписи документа необходимо нажать кнопку «Отправить в РЭМД» на форме заполнения СЭМД.

| аправление на госпи<br>ациент <u>Тестовы</u>                              | итализацию, восстановительное лечение, обследование, консультацию в ф<br>и <b>Пациент Севостополь</b>                                                                                              | ормате | е CDA (новый)                                       |                                                                     | :                                |
|---------------------------------------------------------------------------|----------------------------------------------------------------------------------------------------|--------|-----------------------------------------------------|---------------------------------------------------------------------|----------------------------------|
| Пациент:<br>Лдентификаторы<br>пациента:<br>Пол:<br>Возраст:<br>Контактная | И лимини Сабелиани<br>Тестовый Пациент Севастополь, Медицинская карта №:<br>402899<br>СНИЛС 166-752-099 00<br>Полис ОМС 7611999100442713 (Крыммедстрах)<br>Мужской<br>21 лет<br>Адрес регистрации: | ^      | НАПРАВЛЕНИЕ Н<br>АВТОР ДОКУМЕНТА<br>ПОДПИСЫВАЮЩИЙ С | а ГОСПИТАЛИЗАЦИЮ, ВОССТАНО<br>ОБСЛЕДОВАНИЕ, КОНСУЛЬТАЦИ<br>ОТРУДНИК | вительное лечение                |
| информация:                                                               | 299043, г.Севастополь, ул.Морской Пехоты, д.3, Регион 92<br>Контакты:<br>Тел.: 11-11-11;                                                                                                    |        | ЦЕЛЬ НАПРАВЛЕНИЯ<br>ЛЬГОТЫ<br>МЕСТО РАБОТЫ И ЛО     | Открыть Сткрыть                                                     |                                  |
| Направившее<br>учреждение:<br>А<br>К                                      | БУЗС "Городская больница №1 им. Н.И. Пирогова""<br>lo адресу: 299011, Севастополь, г. г. Севастополь, ул.<br>удмирала Октябрьского, д. 19 Регион 92<br>онтакты: Тел.(раб.): 545853;                |        | ДИАГНОЗЫ<br>ОПИСАНИЕ И ОБОСНИ<br>ПРИКРЕПЛЕННЫЕ ДОК  | ОВАНИЕ НАПРАВЛЕНИЯ                                                  | Открыть                          |
| Направле<br>зосстанов<br>консульта                                        | ние на госпитализацию,<br>вительное лечение, обследование,<br>ацию от 15 Июня 2021                                                                                                    |        | Дата прикрепления                                   | Описание                                                            |                                  |
| Гапраялен<br>В Дн<br>ГБУЗ                                                 | евной стационар Поликлиника №1<br>3C "Городская больница №1 им. Н.И. Пирогова"                                                                                                    |        |                                                     |                                                                     |                                  |
| боды льгот                                                                |                                                                                                    |        | ДАТА СОЗДАНИЯ ДОК<br>Печать протокола               | УМЕНТА 15 ию                                                        | ня 2021 г. 🗐<br>Отправить в РЭМ/ |
| lecmo работы, долж                                                        | ность                                                                                                    | ~      |                                                     |                                                                     | Активаци                         |
|                                                                           |                                                                                                    |        |                                                     |                                                                     | Ok Чтобы Отмена                  |

Откроется форма «Медицинская документация», в которой необходимо присвоить номер документа нажатием «+», подписать документ соответствующими подписями и нажать кнопку «Отправить в РЭМД» (если у врача, осуществляющего формирование документа есть права для подписи документа с типом Подпись МО).

|                 | пекал докумен    |             |                         |                  |         |                              |               | ^      |  |  |
|-----------------|------------------|-------------|-------------------------|------------------|---------|------------------------------|---------------|--------|--|--|
| тчет 🔻          |                  |             |                         |                  |         |                              |               |        |  |  |
| Докумен         | нт Доп. атрибу   | ты Оказанны | е услуги Результаты рег | истрации         |         |                              |               |        |  |  |
| Номер,          | документа: 4     | 2           | (+)                     | Серия            |         |                              |               |        |  |  |
| Файл до         | окумента: 🗚      | KUZ.CDA REF | HOSP REAHAB E           | Наименование док | умента: | AKUZ.CDA_REF_HOSP_REAHAB_E   |               |        |  |  |
| Дата за         | аписи: 16        | 6.06.2021   |                         | Описание докумен | та:     | Направление н                | а госпитализа | цию, в |  |  |
| Должно          | ость:            |             | ····                    | Дата события:    |         | 15.06.2021 23:4              | 17            |        |  |  |
| Получа          | тель док-та      |             |                         | Тип документа:   |         | 3 - Направление на госпитал. |               |        |  |  |
| Сохран          | ить в файл       | Откры       | нть документ            |                  |         | Отпра                        | вить в РЭМД   |        |  |  |
| Подпи<br>Все се | си<br>ертификаты |             |                         | ₽<br>₽           |         |                              | Подп          | исать  |  |  |
|                 | Тип подписи      | Роль        | Автор                   | Фамилия          | Имя     | Орган                        | изация        |        |  |  |
|                 | Персональн       | Врач        | Court II Courts         | (investigation)  | Trans.  | ГБУЗС                        | "Городская бо | льниц  |  |  |
|                 | Подпись ме       | Заведующи   | Read To Street          | (inclusion)      | 1000    | ГБУЗС                        | "Городская бо | льниц  |  |  |
| *               |                  |             |                         |                  |         |                              |               |        |  |  |
|                 |                  |             |                         |                  |         |                              |               |        |  |  |
| <               |                  |             |                         |                  |         |                              |               | >      |  |  |
|                 |                  |             |                         |                  |         |                              |               | -      |  |  |

После подписи мед. документации Врачом (если у врача нет права подписи с типом Подпись МО) сотрудник, ответственный за подпись документа от МО и отправку документов в РЭМД заходит в папку «Входящие».

Есть возможность отправить документы массово или по отдельности. Открыть документ двойным нажатием кнопки мыши подписать и «Отправить в РЭМД».

| Папки                                | Новости         | Входящ             | ne x                      |            |              |  |  |  |  |  |  |  |  |
|--------------------------------------|-----------------|--------------------|---------------------------|------------|--------------|--|--|--|--|--|--|--|--|
| 🖽 🗀 Администрирование                | 🗙 📽 📽 🞽 😰       | li i               |                           |            |              |  |  |  |  |  |  |  |  |
| 🗄 🛅 Экспорт                          |                 |                    |                           |            |              |  |  |  |  |  |  |  |  |
| ⊕ Отчеты                             | Фильтр не задан | ИН ФИЛЬТР НЕ ЗАДАН |                           |            |              |  |  |  |  |  |  |  |  |
| 📄 Нормативная документация           |                 | Poore and          |                           | Domuntory  |              |  |  |  |  |  |  |  |  |
| н<br>Паспорт MO                      |                 | рремя зап          | случай вор Дата соовтия 🗠 | получатель | причина в    |  |  |  |  |  |  |  |  |
|                                      | 10.03.2021      | 16:17              | Ofpanio 10.02.2021        | Пациент    | По требова 7 |  |  |  |  |  |  |  |  |
| на справочники                       | 10.03.2021      | 16:11              | Обра 🗙 Удалить            | Пациент    | По требова / |  |  |  |  |  |  |  |  |
| ———————————————————————————————————— | 10.03.2021      | 16:03              | Обра                      | Пациент    | По требова / |  |  |  |  |  |  |  |  |
| 🗄 🛅 Амбулаторный прием               | 10.03.2021      | 15:00              |                           | Пациент    | По требова / |  |  |  |  |  |  |  |  |
| 🗄 💼 Паспорта участков                | 10.03.2021      | 10:07              | Обра                      | Пациент    | По требова / |  |  |  |  |  |  |  |  |
| 🕂 🦳 Стационар                        | 10.03.2021      | 15:45              | Обра Обновить             | Пациент    | По требова 7 |  |  |  |  |  |  |  |  |
| — — — Склалской учет                 | 10.03.2021      | 15:44              | Обращение 10.03.2021      | Пациент    | По требова 7 |  |  |  |  |  |  |  |  |
|                                      | 10.03.2021      | 15:45              | Обращение 10.03.2021      | Пациент    | По требова 7 |  |  |  |  |  |  |  |  |
| на интеграция                        | 10.03.2021      | 15:43              | Обращение 10.03.2021      | Пациент    | По требова 7 |  |  |  |  |  |  |  |  |
| 🚍 🦲 Документооборот                  | 10.03.2021      | 15:43              | Обращение 10.03.2021      | Пациент    | По требова 7 |  |  |  |  |  |  |  |  |
| 🕀 🛅 Заявки                           | 10.03.2021      | 15:39              | Обращение 10.03.2021      | Пациент    | По требова 7 |  |  |  |  |  |  |  |  |
| 🗖 👘 РЭМД                             | 10.03.2021      | 15:40              | Обращение 10.03.2021      | Пациент    | По требова 7 |  |  |  |  |  |  |  |  |
|                                      | 10.03.2021      | 15:37              | Обращение 10.03.2021      | Пациент    | По требова 7 |  |  |  |  |  |  |  |  |
| Оходящие                             | 10.03.2021      | 15:36              | Обращение 10.03.2021      | Пациент    | По требова 7 |  |  |  |  |  |  |  |  |
| Исходящие                            | 10.03.2021      | 15:33              | Обращение 10.03.2021      | Пациент    | По требова 7 |  |  |  |  |  |  |  |  |
| Отправленные                         | 10.03.2021      | 15:32              | Обращение 10.03.2021      | Пациент    | По требова 7 |  |  |  |  |  |  |  |  |
| 🔄 Ошибочные                          | 10.03.2021      | 15:28              | Обращение 10.03.2021      | Пациент    | По требова / |  |  |  |  |  |  |  |  |
| Зарегистрированные                   | 10.03.2021      | 15:17              | Обращение 10.03.2021      | Пациент    | По требова / |  |  |  |  |  |  |  |  |
|                                      | 10.03.2021      | 10:10              | Обращение 10.03.2021      | Пациент    | по треоова / |  |  |  |  |  |  |  |  |
| удаленные                            | 10.03.2021      | 10:00              | Обращение 10.03.2021      | Пациент    | По требова / |  |  |  |  |  |  |  |  |
| Правочники                           | 10.03.2021      | 14:52              | Обращение 10.03.2021      | Пациент    | По требова 7 |  |  |  |  |  |  |  |  |

В случае успешной передачи ЭМД придет уведомление от сервиса:

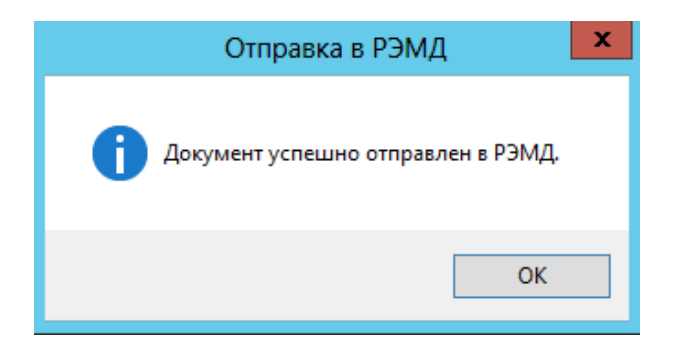

Проверка документов осуществляется на федеральном уровне.

В папке Документооборот - РЭМД - Зарегистрированные находятся

все зарегистрированные документы.

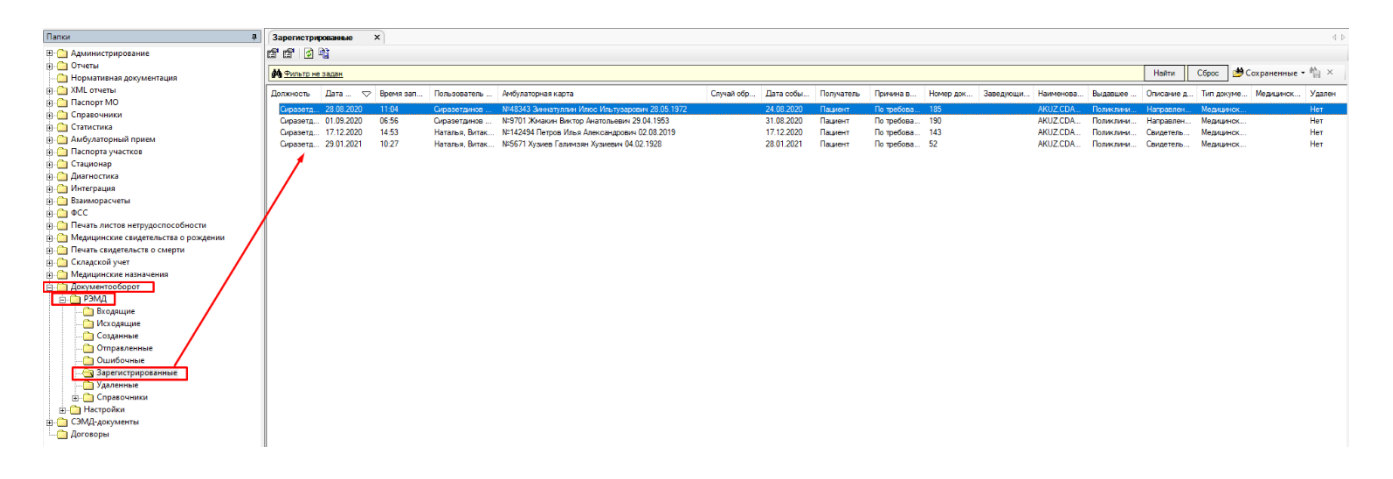

Если документ будет отклонен по результатам проверки на федеральном уровне, то их можно увидеть в папке Документооборот - РЭМД - Ошибочные.

| -                                      | _     | _                         |             |           |                      |             |            |            |            |            |      |             |           |            |                        |            |              |            |
|----------------------------------------|-------|---------------------------|-------------|-----------|----------------------|-------------|------------|------------|------------|------------|------|-------------|-----------|------------|------------------------|------------|--------------|------------|
| Папки                                  | 4     | Ошибочны                  | •           | ×         |                      |             |            |            |            |            |      |             |           |            |                        |            |              | 4 Þ        |
| 🕀 🧰 Администрирование                  |       | × 🗗 🗗                     | Z 🔄 📲       |           |                      |             |            |            |            |            |      |             |           |            |                        |            |              |            |
| 🕀 🦳 Отчеты                             |       |                           |             |           |                      |             |            |            |            |            |      |             |           |            |                        |            |              | ah. u      |
| 🛅 Нормативная документация             |       | <b>на</b> <u>чильтр</u> н | 0.02000     |           |                      |             |            |            |            |            |      |             |           |            | пали                   | Copoe      | 🔊 Сохраненна | a - 10 - 1 |
| Э. С. ХМL отчеты                       | - 1   | Должность                 | Дата записи | Время зап | Пользователь системы | Амбулатор   | Случай обр | Дата собы  | Получатель | Причина в  | Номе | 🗢 Заведующи | Наименова | Выдавшее   | Описание докумета      | Тип докуме | Медицинск    | Удален     |
| 🛞 🛄 Паспорт МО                         | - 1   | Company                   | 17 12 2020  | 12.26     | Name a Russian       | N2142494 D  |            | 17 12 2020 | D          | Do moderno | 140  |             | AVUZ CDA  | 0          | Courses and a second   | Management |              | No.        |
| 😑 🋄 Справочники                        | - 1   | Capasera                  | 17 12 2020  | 14:35     | Hatatus, Britacop    | N:142494 T  |            | 17 12 2020 | Пацавит    | To metera  | 141  |             | AKUZ CDA  | Dogue gana | Свидетельство о смерти | Management |              | Her        |
| П Статистика                           | - 1   | Сиразета                  | 28.01.2021  | 11:12     | Hatates Bittakoo     | N25671 Xva  |            | 28.01.2021 | Пациянст   | По требова | 34   |             | AKUZ CDA  | Попистини  | Самретельство о смерти | Menaner    |              | Нет        |
| 🐵 🚞 Амбулаторный прием                 | . II. | Сиразета                  | 28.01.2021  | 11:40     | Наталья, Витакор     | N=5671 Xys  |            | 28.01.2021 | Пацатент   | По требова | 36   |             | AKUZ CDA  | Попиклини  | Свидетельство о смерти | Медицинск  |              | Her        |
| Паспорта участков                      | - 1   | Сиразетд                  | 28.01.2021  | 11:45     | Наталья, Витакор     | N=5671 Xys  |            | 28.01.2021 | Пациент    | По требова | 37   |             | AKUZ.CDA  | Попикличи  | Свидетельство о смерти | Медицинск  |              | Нет        |
| 🛞 🦳 Стационар                          | _/    | Сиразетд                  | 28.01.2021  | 15:47     | Наталья, Витакор     | N=5671 Xys  |            | 28.01.2021 | Пациент    | По требова | 38   |             | AKUZ.CDA  | Попиклини  | Свидетельство о смерти | Медицинск  |              | Нет        |
| 🕀 🛄 Диагностика                        |       | Сиразетд                  | 28.01.2021  | 16:43     | Наталья, Витакор     | N=5671 Xys  |            | 28.01.2021 | Пациент    | По требова | 43   |             | AKUZ.CDA  | Попиклини  | Свидетельство о смерти | Медицинск. |              | Her        |
| Ш Интеграция                           | /     | Сиразетд.                 | 16.02.2021  | 19:32     | Наталья, Витакор     | N=4110 Tert |            | 16.02.2021 | Пациент    | По требова | 94   |             | AKUZ.CDA  | Попиклини  | Свидетельство о смерти | Медицинск  |              | Нет        |
| 🔅 🚞 Взаиморасчеты                      |       | Сиразетд                  | 16.02.2021  | 19:33     | Наталыя, Витакор     | N=4110 Turt |            | 16.02.2021 | Пациент    | По требова | 95   |             | AKUZ.CDA  | Попиклини  | Свидетельство о смерти | Медицинск  |              | Нет        |
| ⊕. <u>⊖</u> 0CC                        | - 1   |                           |             |           |                      |             |            |            |            |            |      |             |           |            |                        |            |              |            |
| 🗄 🎦 Печать листов нетрудоспособности   | - 1   |                           |             |           |                      |             |            |            |            |            |      |             |           |            |                        |            |              |            |
| — Медицинские свидетельства о рождения | - 1   |                           |             |           |                      |             |            |            |            |            |      |             |           |            |                        |            |              |            |
| Печать свидетельств о смерти           | - 1   |                           |             |           |                      |             |            |            |            |            |      |             |           |            |                        |            |              |            |
| 🐵 🏠 Складской учег                     | - 1   |                           |             |           |                      |             |            |            |            |            |      |             |           |            |                        |            |              |            |
| — Медицинские назначения               | - 1   |                           |             |           |                      |             |            |            |            |            |      |             |           |            |                        |            |              |            |
| 🕀 🛄 Документооборот                    | - 1   |                           |             |           |                      |             |            |            |            |            |      |             |           |            |                        |            |              |            |
| 😑 🧰 РЭМД                               | - 1   |                           |             |           |                      |             |            |            |            |            |      |             |           |            |                        |            |              |            |
| Входящие                               | - 1   |                           |             |           |                      |             |            |            |            |            |      |             |           |            |                        |            |              |            |
| 🛄 Исходящие                            | - 1   |                           |             |           |                      |             |            |            |            |            |      |             |           |            |                        |            |              |            |
| 🔄 Созданные                            | - 1   |                           |             |           |                      |             |            |            |            |            |      |             |           |            |                        |            |              |            |
| Отправленные                           | - 1   |                           |             |           |                      |             |            |            |            |            |      |             |           |            |                        |            |              |            |
| - 🔄 Ошибочные                          | - 1   |                           |             |           |                      |             |            |            |            |            |      |             |           |            |                        |            |              |            |
| 🛄 Зарегистрированные                   | - 1   |                           |             |           |                      |             |            |            |            |            |      |             |           |            |                        |            |              |            |
| 🛅 Удаленные                            | - 1   |                           |             |           |                      |             |            |            |            |            |      |             |           |            |                        |            |              |            |
| Поравочники                            | - 1   |                           |             |           |                      |             |            |            |            |            |      |             |           |            |                        |            |              |            |
| Настройки                              | - 1   |                           |             |           |                      |             |            |            |            |            |      |             |           |            |                        |            |              |            |
| — СЭМД-документы                       | - 1   |                           |             |           |                      |             |            |            |            |            |      |             |           |            |                        |            |              |            |
| Договоры                               | - 1   |                           |             |           |                      |             |            |            |            |            |      |             |           |            |                        |            |              |            |
|                                        | - 1   |                           |             |           |                      |             |            |            |            |            |      |             |           |            |                        |            |              |            |

В папке **Документооборот - РЭМД - Отправленные** находятся документы, отправленные в РЭМД, по которым отсутствует результат регистрации.

### 5 ТИПОВЫЕ АВАРИЙНЫЕ СИТУАЦИИ

Типовые аварийные ситуации при работе с подсистемой «Формирование СЭМД: Протокол инструментального исследования» приведены в Таблице 1.

| N₂  | Аварийные         | Требуемые действия пользователя при возникновении |
|-----|-------------------|---------------------------------------------------|
| п\п | ситуации          | ошибки                                            |
| 1   | Действия в случае | В случае несоблюдения условий технологического    |
|     | несоблюдения      | процесса либо при отказах технических средств     |
|     | условий           | персоналу, обслуживающему систему, следует        |
|     | выполнения        | обратиться в соответствующее структурное          |
|     | технологического  | подразделение, которое отвечает за эксплуатацию   |
|     | процесса, в том   | программных и технических средств.                |
|     | числе при         | При обращении в службу технической поддержки      |
|     | длительных        | необходимо указать персональные и контактные      |
|     | отказах           | данные пользователя, описание проблемы и порядок  |
|     | технических       | действий, приведший к возникновению ошибки        |
|     | средств           |                                                   |
|     |                   |                                                   |
| 2   | Пойстрия по       |                                                   |
|     | дсиствия по       | сообщения об ощибка нарсоцали, обслужирающеми     |
|     | восстановлению    | системи, снеплят обратить са в соотретствующему   |
|     | программ и / или  |                                                   |
|     | данных при        | структурное подразделение, которое отвечает за    |
|     | отказе носителей  | эксплуатацию программных и технических средств.   |
|     | или оонаружении   | при обращении в службу технической поддержки      |
|     | ошиоок в данных   | необходимо указать персональные и контактные      |
|     |                   | данные пользователя, описание проолемы (сооощение |
|     |                   | оо ошиоке) и порядок деиствии, приведшии к        |
| 2   |                   | Возникновению ошиоки                              |
| 3   | деиствия в        | в случае обнаружения несанкционированного         |
|     | случаях           | вмешательства в данные персоналу, оослуживающему  |
|     | оонаружении       | систему, следует обратиться в соответствующее     |
|     | несанкционирова   | структурное подразделение, которое отвечает за    |
|     |                   | эксплуатацию технических средств. при этом        |
|     | вмешательства в   | необходимо указать персональные и контактные      |
|     | данные            | данные пользователя, описать признаки и           |
|     |                   | предполагаемый характер вмешательства, а также    |
|     |                   | сообщать о перечне данных, подвергшихся           |
| 4   |                   |                                                   |
| 4   | Действия в        | во время расоты при разрыве связи с сервером      |
|     | других аварийных  | системы возможно возникновение внутренней ошиоки  |
|     | ситуациях         | сервера. В данном случае завершите сеанс работы,  |
|     |                   | после чего заново воидите в систему.              |

Таблица 1 - Типовые аварийные ситуации при работе с подсистемой

### Список исполнителей и дата изменения документа

| N₂ | Исполнитель | Организация | Должность               | Дата изменения |
|----|-------------|-------------|-------------------------|----------------|
| 1  | Сысоева Е.Н | ЗАО Витакор | Руководитель<br>проекта | 20.11.2021     |
| 2  |             |             |                         |                |
| 3  |             |             |                         |                |